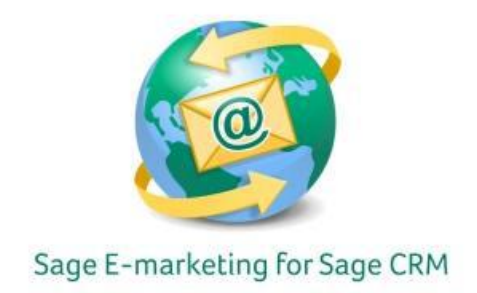

## **Quick Start Guide to:**

## Purchasing or Upgrading Your Sage E-marketing for Sage CRM 7.1 Account

This Quick Start Guide details the steps to purchasing or upgrading your Sage E-marketing for Sage CRM 7.1 account.

- 1. Open Sage CRM 7.1.
- 2. Click Administration.
- 3. Select E-mail and Documents.

| v<br>d | Administration<br>Welcome to the Administration home page. Simply select the broad administration area you want to work on, then drill down to related options and more<br>details on that admin area. |                                                                                                    |  |                                                                                                    |
|--------|----------------------------------------------------------------------------------------------------|----------------------------------------------------------------------------------------------------|--|----------------------------------------------------------------------------------------------------|
|        |                                                                                                    | Users<br>Add new users to the system and change details of existing<br>users.                                                                                                    |  | Customization<br>Customize standard fields and screen areas, work with<br>component manager, and change system translations.                                                                  |
|        |                                                                                                    | Advanced Customization<br>Carry out advanced customization on the system by setting up<br>key attribute profiles, workflows, escalation rules, and changing<br>system menus.                                                                 |  | Data Management<br>Perform data uploads, create products, and add new currencies.                                                                                                    |
|        |                                                                                                    | E-mail and Documents<br>Create your own E-mail templates and document templates,<br>configure the system for E-mail and document handling,<br>configure integration between Sage CRM and Exchange, and<br>subscribe to E-marketing services. |  | System<br>Specify and change standard system settings for performance,<br>logging, the database, self service, system behavior, and locks,<br>as well as refresh metadata and work with SLAs. |
|        |                                                                                                    |                                                                                                    |  |                                                                                                    |

4. Click E-marketing Configuration.

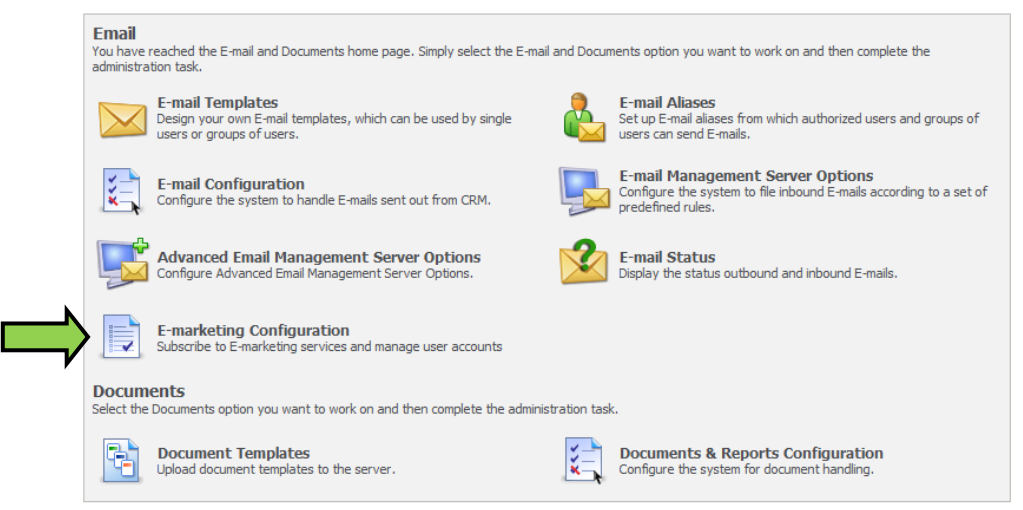

5. Select View Plan Options/Upgrade.

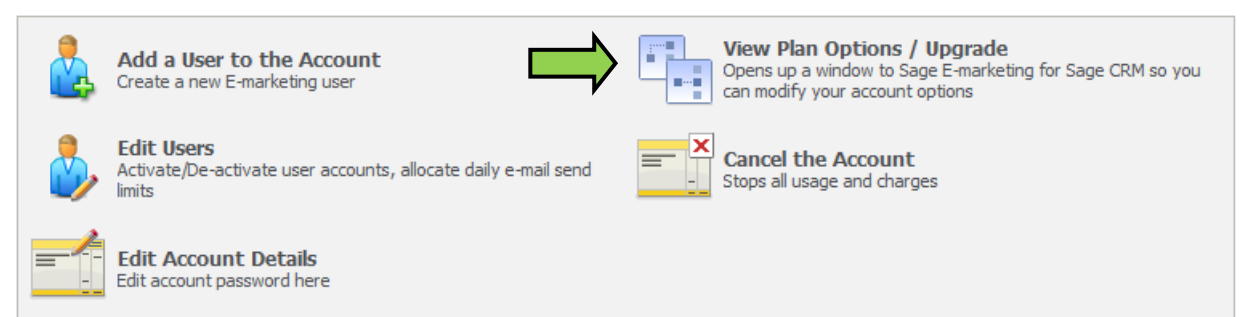

6. Enter the desired level of service and click Submit.

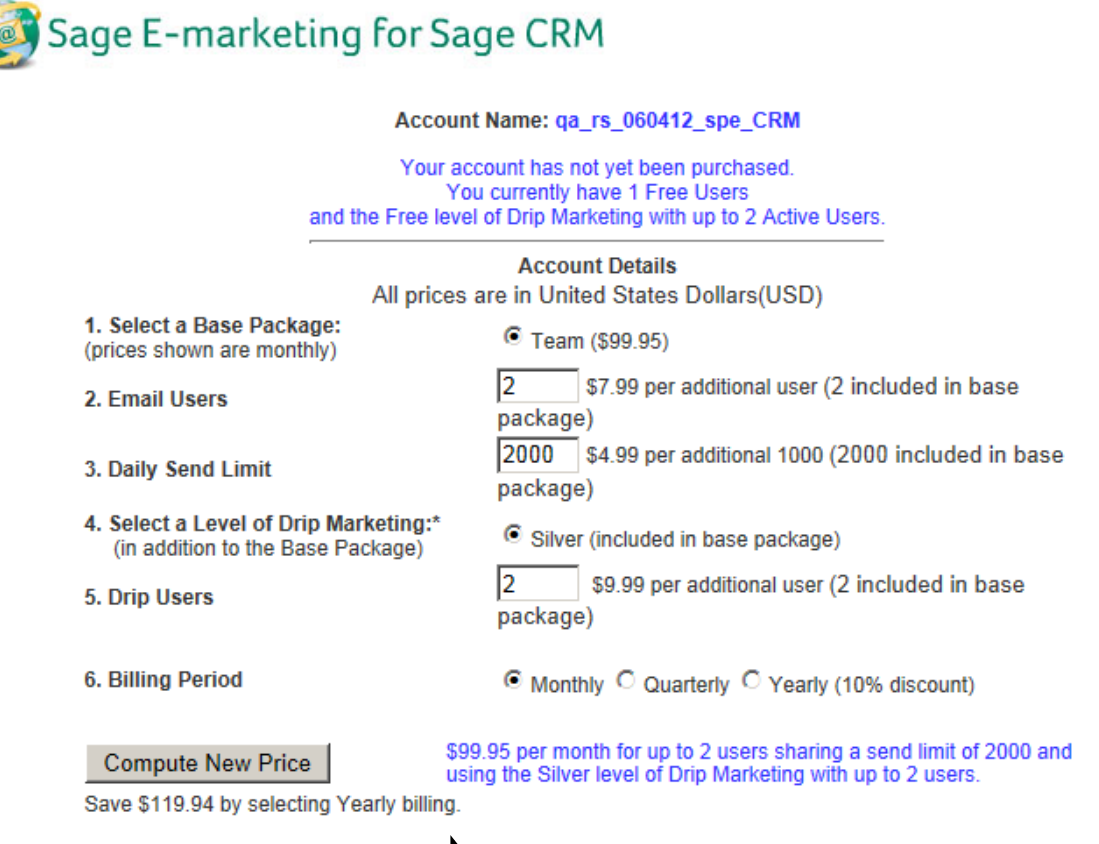

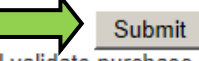

Next screen will validate purchase and process credit card information.

## 7. Enter your credit card details and click Purchase to finish purchasing your account.

Account Name: qa\_rs\_060412\_spe\_CRM

Your Sage E-marketing for Sage CRM account consists of 2000 emails per day, 2 active users, and Silver Ievel of Drip Marketing with 2 active users. If you click Purchase your credit card will be charged \$99.95 each month starting today

> Your Name: System Administrator Your Email Address: sample@spsend.com Credit Card Billing Address

Credit Name: System Administrator (As it appears on the credit card) Address 1: 383 Inverness Pkwy Address 2 (optional):

City: Englewood State: CO Zip: 80112

Country United States

Credit Card Entry

C Visa C Master Card C American Express (CVV is a 3 or 4 digit code usually on the back of your card) Card Number: CVV: Exp. Date: MM/YY

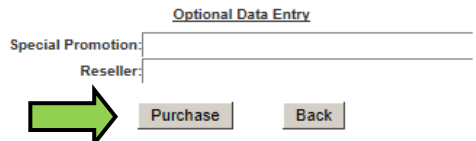